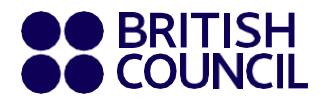

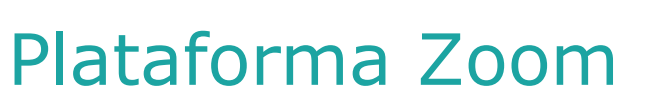

## Instrucciones para acceder a tus clases virtuales

Descarga la aplicación Zoom en una computadora: https://zoom.us/download

Haz doble-click en la descarga y sigue los pasos para instalar la aplicación.

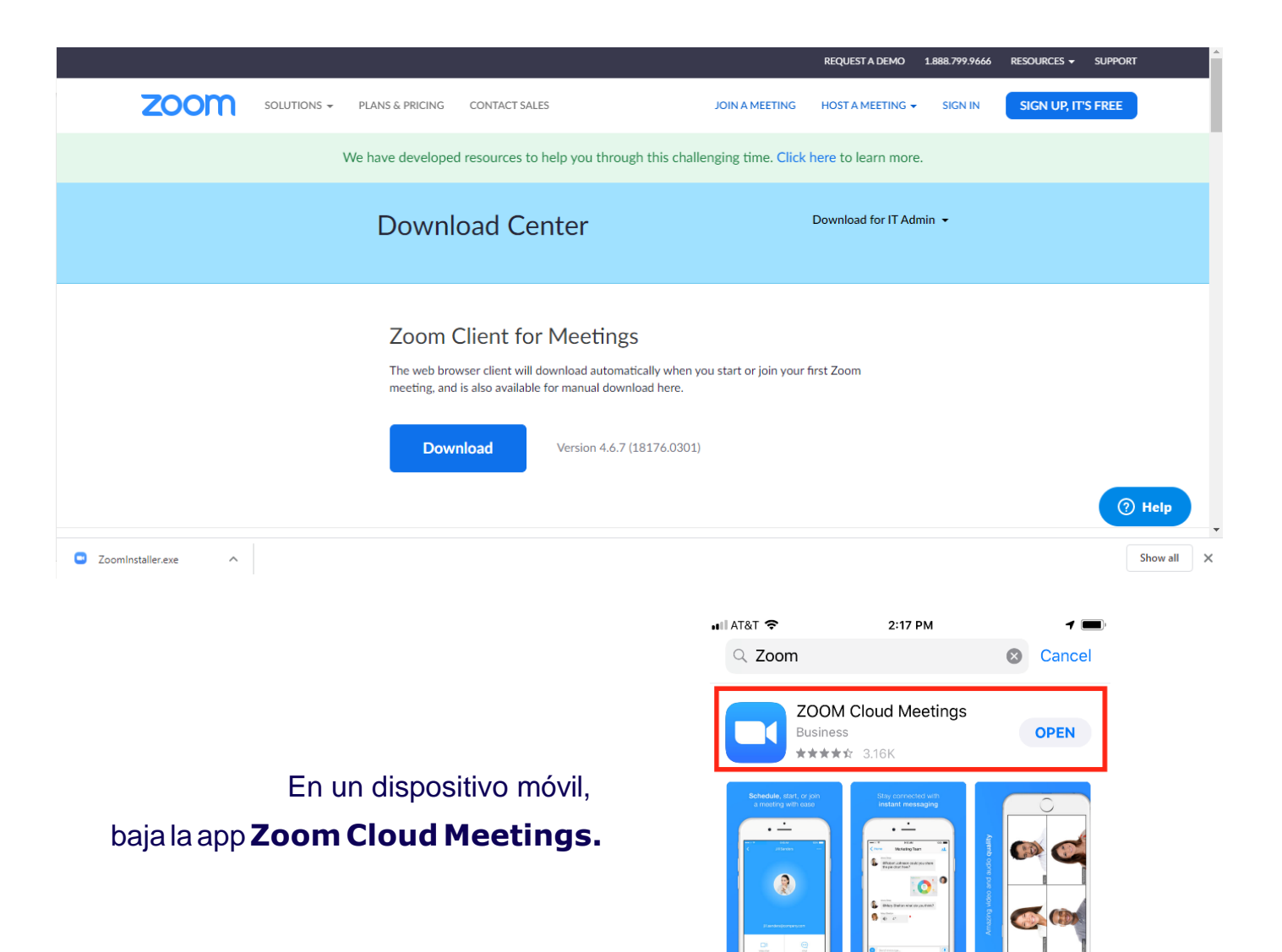

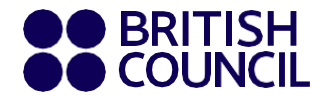

Para ingresar al salón virtual de tu grupo, haz click en el botón azul Join a Meeting. Ingresa el número de reunión y la contraseña que se te va a proporcionar por parte de Servicio a Clientes, así como tu nombre y apellido.

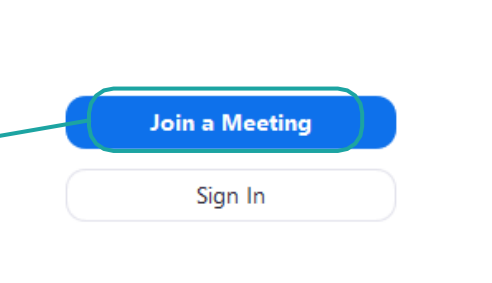

zoom

Mientras esperas a que se te permita el acceso, haz una **prueba de audio**:

En los botones de **Test Speaker** y **Test Microphone**, haz las pruebas de audio y micrófono.

| Settings |                    |                                                                                                    |  |
|----------|--------------------|----------------------------------------------------------------------------------------------------|--|
|          | General            | Test Computer Audio                                                                                                    |  |
| $\cap$   | Audio              |                                                                                                    |  |
|          | Video              | Click lest Speaker to make sure you can hear others                                                                                  |  |
| ۲        | Recording Location | Test Speaker Speakers (Realtek High Definition Audio(SST))                                                                           |  |
| *        | Advanced Features  | Volume                                                                                                    |  |
| -th-     | Statistics         |                                                                                                    |  |
| =/       | Feedback           | Test Mic Microphone Array (Realtek High Definition Au *                                                                              |  |
|          |                    | Volume                                                                                                    |  |
|          |                    | Automatically adjust microphone                                                                                                    |  |
|          |                    | <ul> <li>Automatically join audio by computer when joining a meeting</li> <li>Always mute microphone when joining meeting</li> </ul> |  |

Phone Call
 Computer Audio

 Join with Computer Audio

 iest speaker and microphone

 Automatically join audio by computer when joining a meeting

Tus profesores te ayudarán a explorar la plataforma la primera semana de clases.

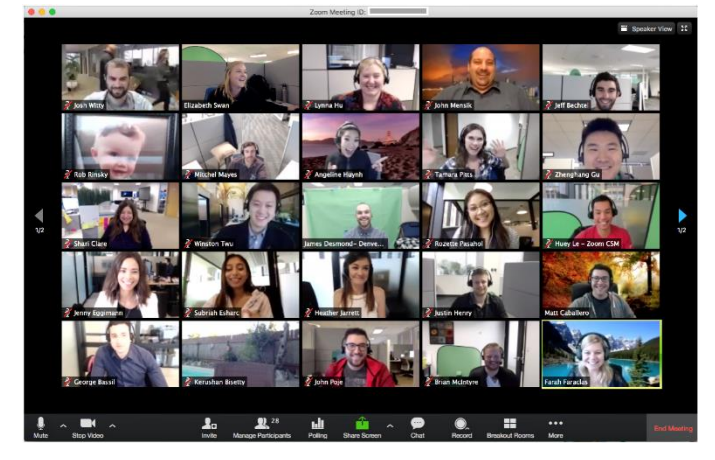

iDisfruta la experiencia! We look forward to seeing you!